# Cisco Aironet Wireless Client Adapter und Windows XP-Systeme: Treiber und LEAP

# Inhalt

Einführung Voraussetzungen Anforderungen Verwendete Komponenten Konventionen Treiber, der für den Aironet-Adapter mit Windows XP verwendet wird Ausführen von LEAP unter Windows XP Verfahren zum Deaktivieren des Windows XP-Setup-Dienstprogramms Zugehörige Informationen

# **Einführung**

In diesem Dokument wird erläutert, wie Sie die Version des Client-Treibers überprüfen und das Cisco Light Extensible Authentication Protocol (LEAP) unter Microsoft Windows XP verwenden.

# **Voraussetzungen**

### **Anforderungen**

Cisco empfiehlt, dass Sie mit der Verwendung der Windows XP-Systemsteuerung vertraut sind.

### Verwendete Komponenten

Dieses Dokument gilt für alle Cisco Aironet Client Adapter-Karten, die auf PCs installiert sind, auf denen das Windows XP-Betriebssystem ausgeführt wird.

Die Informationen in diesem Dokument beziehen sich auf Geräte in einer speziell eingerichteten Testumgebung. Alle Geräte, die in diesem Dokument benutzt wurden, begannen mit einer gelöschten (Nichterfüllungs) Konfiguration. Wenn Ihr Netz Live ist, überprüfen Sie, ob Sie die mögliche Auswirkung jedes möglichen Befehls verstehen.

### **Konventionen**

Weitere Informationen zu Dokumentkonventionen finden Sie unter <u>Cisco Technical Tips</u> <u>Conventions (Technische Tipps von Cisco zu Konventionen).</u>

# Treiber, der für den Aironet-Adapter mit Windows XP verwendet wird

Führen Sie die folgenden Schritte aus, um den auf dem Computer geladenen Treiber zu überprüfen:

- 1. Klicken Sie auf dem Windows-Desktop mit der rechten Maustaste auf das Symbol **Arbeitsplatz**, und wählen Sie **Eigenschaften aus**.
- 2. Klicken Sie auf die Registerkarte

| tem Properties                                         |                                                  |                                          | ?                    |
|--------------------------------------------------------|--------------------------------------------------|------------------------------------------|----------------------|
| System Restore                                         | Automatic                                        | : Updates                                | Remote               |
| General Compute                                        | er Name 👘                                        | Hardware                                 | Advanced             |
| Add Hardware Wizard                                    |                                                  |                                          |                      |
| The Add Hardwa                                         | are Wizard help                                  | os you install hardwa                    | are.                 |
|                                                        |                                                  | Add <u>H</u> ardware                     | Wizard               |
| Device Manager                                         |                                                  |                                          |                      |
| The Device Mar<br>on your compute<br>properties of any | hager lists all the<br>r. Use the Dev<br>device. | e hardware devices<br>ice Manager to cha | installed<br>nge the |
| Driver <u>Si</u> g                                     | ining                                            | <u>D</u> evice Man                       | ager                 |
| Hardware Profiles                                      |                                                  |                                          | î                    |
| Hardware profile<br>different hardwa                   | s provide a waj<br>re configuration              | y for you to set up a<br>is.             | nd store             |
|                                                        |                                                  | Hardware <u>P</u> r                      | ofiles               |
|                                                        |                                                  |                                          | 1                    |
|                                                        |                                                  |                                          |                      |

### Hardware.

- 3. Klicken Sie auf Geräte-Manager.
- 4. Erweitern Sie **Netzwerkadapter**, und wählen Sie den Cisco Wireless-Adapter aus.

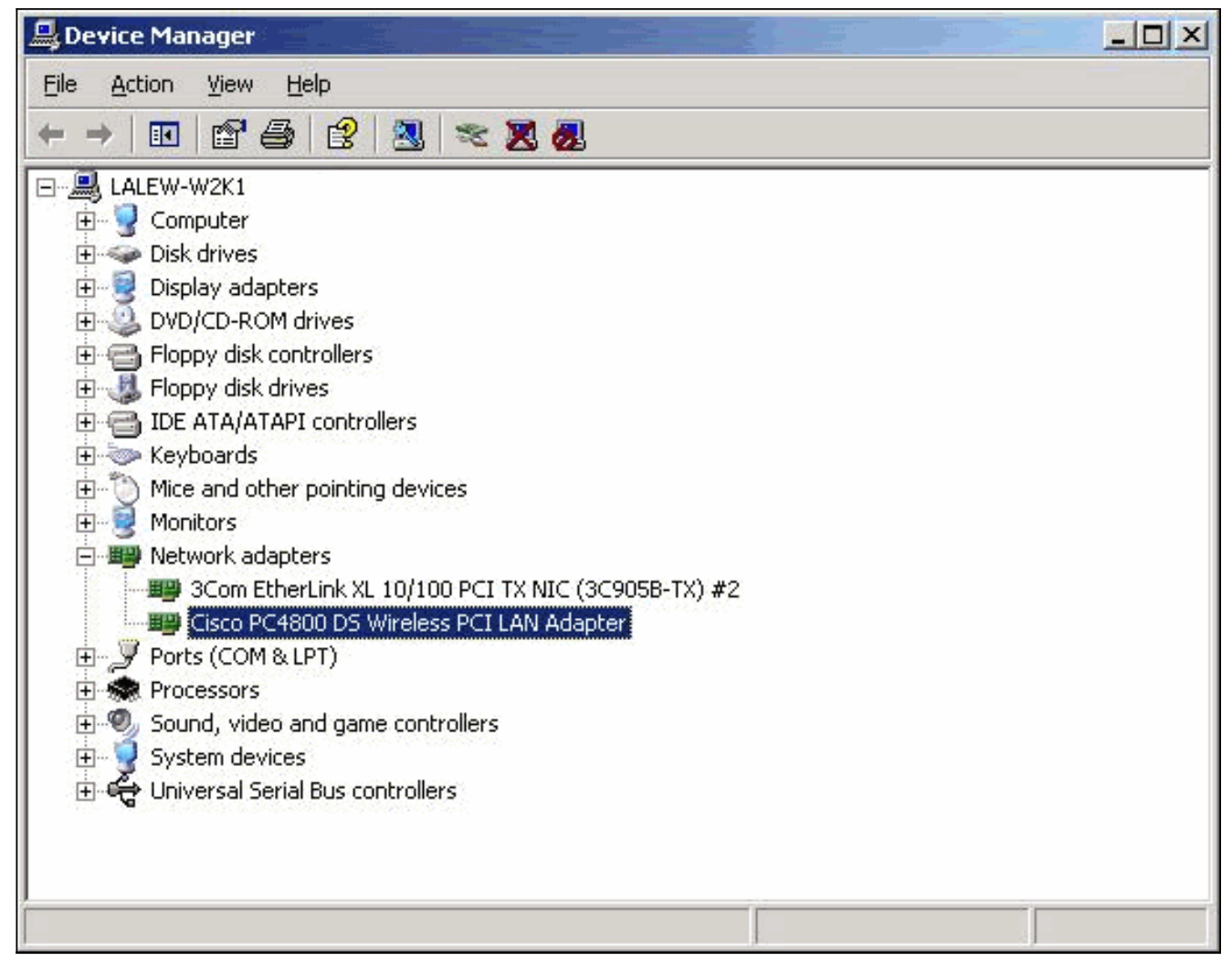

- 5. Klicken Sie mit der rechten Maustaste auf den Cisco Wireless-Adapter, und wählen Sie **Eigenschaften aus**.
- 6. Klicken Sie auf die Registerkarte **Treiber**. Die Treiberversion wird auf dieser Registerkarte

| isco PC4800 DS Wirel     | ess PCI LAN Adapte                          | r Properties                              | <u>? ×</u>            |
|--------------------------|---------------------------------------------|-------------------------------------------|-----------------------|
| General Advanced         | )river Resources                            |                                           |                       |
| Cisco PC480              | 0 DS Wireless PCI LAN                       | N Adapter                                 |                       |
| Driver Provid            | er: Microsoft                               |                                           |                       |
| Driver Date:             | 7/1/2001                                    |                                           |                       |
| Driver Versio            | n: 7.29.0.0                                 |                                           |                       |
| Digital Signer           | : Microsoft Windo                           | ows XP Publisher                          | r l                   |
| Driver Details           | To view details ab<br>To update the driv    | out the driver file<br>er for this device | s.                    |
| <u>B</u> oll Back Driver | If the device fails a<br>back to the previo | after updating the<br>usly installed driv | e driver, roll<br>er. |
| <u>U</u> ninstall        | To uninstall the dri                        | ver (Advanced).                           |                       |
|                          |                                             | ОК                                        | Cancel                |

angezeigt.

Wenn Sie dieses Verfahren abschließen und feststellen, dass Sie nicht über den Treiber für Ihre Wireless-Client-Adapterkarte verfügen, führen Sie das Verfahren unter <u>Installieren des Client-Adapters aus</u>.

# Ausführen von LEAP unter Windows XP

Windows XP umfasst Wireless-Netzwerke in seinem Betriebssystem. Microsoft bietet ein eigenes Dienstprogramm, mit dem Sie die Einstellungen der Wireless-Karte konfigurieren können. Um LEAP zu verwenden, verwenden Sie das Aironet Client Utility (ACU) für die LEAP-Anmeldung und deaktivieren Sie das Windows XP-Setup-Dienstprogramm.

Wie bei den meisten kennwortbasierten Authentifizierungsalgorithmen ist LEAP anfällig für Wörterbuchangriffe. Diese Art von Angriff ist kein neuer Angriff oder keine neue Schwachstelle von LEAP. Erstellen Sie eine strenge Kennwortrichtlinie, um Wörterbuchangriffe möglichst effektiv zu verhindern. Verwenden Sie sichere Kennwörter und lassen Sie sie regelmäßig ablaufen. Weitere Informationen zu Wörterbuchangriffen und deren Verhinderung finden Sie unter <u>Dictionary</u> <u>Attack on Cisco LEAP Vulnerability</u>.

### Verfahren zum Deaktivieren des Windows XP-Setup-Dienstprogramms

Gehen Sie wie folgt vor, um das Windows XP-Setup-Dienstprogramm zu deaktivieren:

- 1. Wählen Sie Start > Systemsteuerung aus.
- 2. Doppelklicken Sie auf

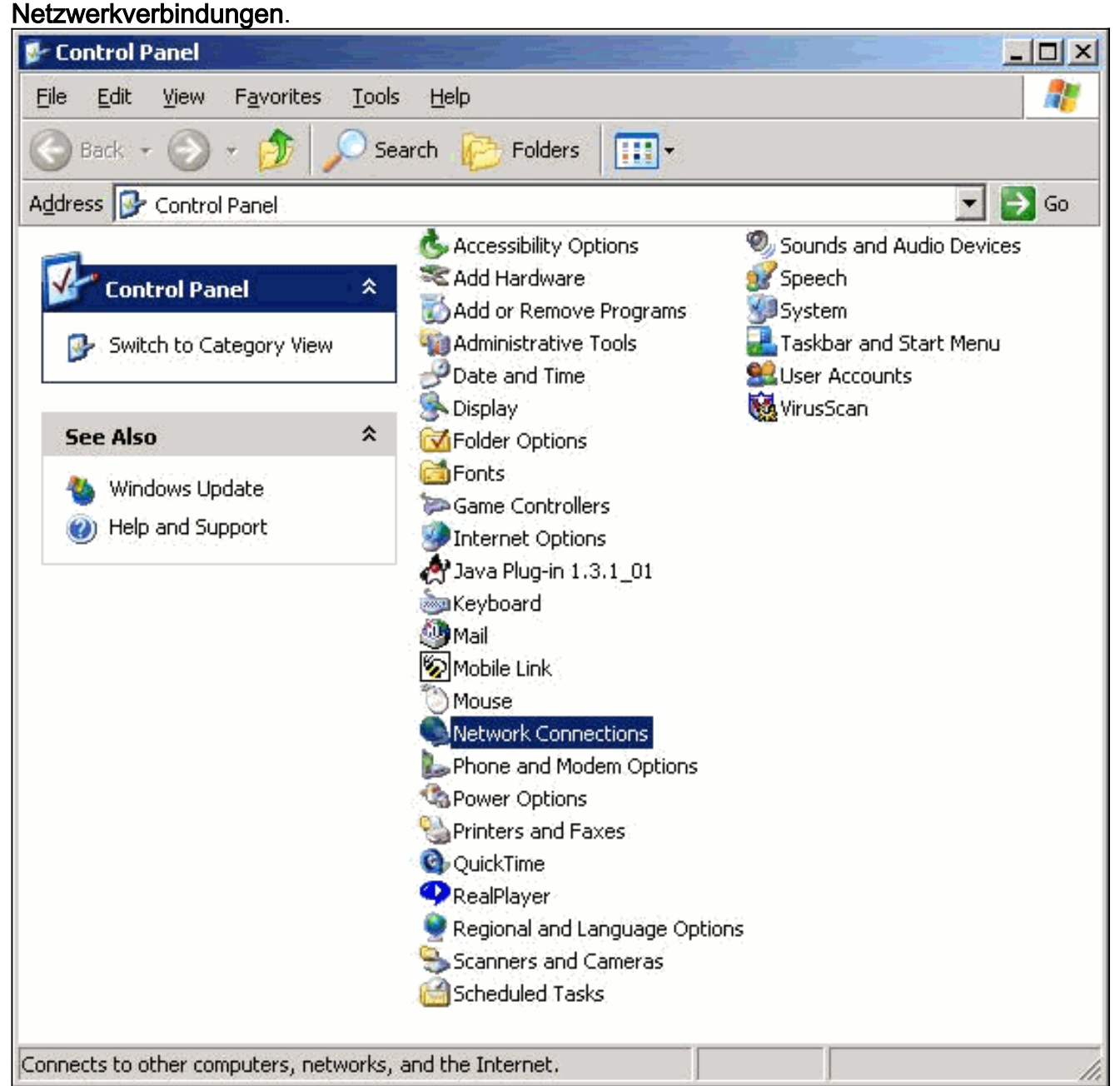

3. Klicken Sie mit der rechten Maustaste auf **Wireless-Netzwerk**, und wählen Sie **Eigenschaften aus**.Das Fenster Eigenschaften von Drahtlosnetzwerkverbindung wird

| 🕮 Cisco PC4800 [                                          | DS Wireless PCI LAI             | N Adapter           |
|-----------------------------------------------------------|---------------------------------|---------------------|
| This connection uses                                      | the following items:            | <u>C</u> onfigure   |
| SNIFFER Pro                                               | otocol Driver<br>ocol (TCP/IP)  | 1 Descrite          |
| Description<br>Allows other compu<br>using a Microsoft no | ters to access resou<br>etwork. | arces on your compu |
|                                                           |                                 |                     |

angezeigt. 4. Klicken Sie auf die Registerkarte **Drahtlose** 

| -Availa<br>To co        | able <u>n</u> etwork                                    | (s:<br>n available network,                   | click Confi <u>c</u> | jure.                                                  |
|-------------------------|---------------------------------------------------------|-----------------------------------------------|----------------------|--------------------------------------------------------|
| 1                       | smb-ap                                                  |                                               |                      | <u>C</u> onfigure                                      |
| Y                       | broadband                                               |                                               |                      | R <u>e</u> fresh                                       |
| Prefe<br>Autor<br>belov | rred network<br>natically cor<br>v:                     | (s:<br>nnect to available n                   | etworks in th        | ne order listed                                        |
| Prefe<br>Autor<br>belov | rred network<br>natically cor<br>v:<br>broadband        | ts:<br>Innect to available n                  | etworks in th        | ne order listed<br>Move <u>up</u>                      |
| Prefe<br>Autor<br>belov | rred network<br>natically cor<br>v:<br>broadband        | (s:<br>Innect to available n                  | etworks in th        | ne order listed<br>Move <u>up</u><br>Move <u>d</u> own |
| Prefe<br>Autor<br>belov | rred network<br>natically con<br>v:<br>broadband<br>Add | (s:<br>nnect to available n<br><u>R</u> emove | etworks in th        | ne order listed<br>Move <u>up</u><br>Move <u>d</u> own |

#### Netzwerke.

5. Deaktivieren Sie Windows verwenden, um meine Wireless-Netzwerkeinstellungen zu konfigurieren. Auf diese Weise können Sie die ACU zum Konfigurieren des Service Set Identifier (SSID) und der Sicherheitseinstellungen des Wireless-Adapters verwenden.

# Zugehörige Informationen

- Wörterbuchangriff auf Cisco LEAP-Schwachstelle
- Installieren des Client-Adapters
- Downloads Wireless LAN Access (nur registrierte Kunden)
- Technischer Support und Dokumentation für Cisco Systeme